# How to... View Activities For Securities Accounts

### 1 - Log In

Log in to your eConnectDirect<sup>®</sup> account. Navigate to the Securities Accounts tab, then Activity.

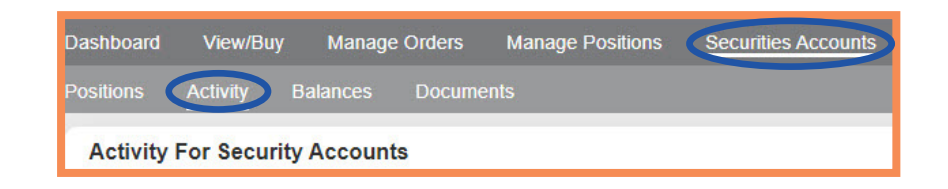

#### 2 - Search

The Activity tab provides a breakdown of transaction types within your Pershing Cash Account. Using the Search options, activities can be narrowed down by type, CUSIP or date range. Click Submit.

| Search Options                                                   |             |           |
|------------------------------------------------------------------|-------------|-----------|
| Activity Date Settle Date Enter a Date Range 1/7/2020 To 02/06/2 | 020         |           |
| Transaction All 👻                                                | Transaction | All 💌     |
| CUSIP                                                            |             | All       |
|                                                                  |             | Buys      |
| Reset Filters                                                    |             | Sells     |
| ixedet meta                                                      |             | Interest  |
|                                                                  |             | Principal |
|                                                                  |             | Money     |
|                                                                  |             |           |

#### 3 - View

A list populating activities that match the criteria will display below. The information is sortable and can be exported from the site in multiple formats.

| Show 20 ventries |             |           |                                                                                                    |          |       | ß |             |     |
|------------------|-------------|-----------|----------------------------------------------------------------------------------------------------|----------|-------|---|-------------|-----|
| Activity<br>Date | Transaction | CUSIP     | Description                                                                                                    | Quantity | Price | 3 | Net<br>Amou | nt  |
| 02/03/2020       | Interest    | 91435LAE7 | UNIVERSITY IOWA CMNTY FCU NORTH<br>LIBERTY IOWA SH CTF ACT/365<br>MONTHLY 2.800% 05/14/21 B/E DTD<br>05/14/18 RD 01/17 PD 02/01/20 |          |       |   | \$594       | .52 |
| 02/03/2020       | Interest    | 857894UW7 | STEARNS BK NA ST CLOUD MINN CTF<br>DEP ACT/365 MONTHLY 1.900%<br>11/03/20 B/E DTD 11/03/17 RD 01/19<br>PD 02/03/20                 |          |       |   | \$403       | .42 |
| 02/03/2020       | Interest    | 538036CN2 | LIVE OAK BKG CO WILMINGTON N C<br>CTF DEP ACT/365 MONTHLY 1.800%<br>04/07/20 B/E DTD 04/07/17 RD 01/17<br>PD 02/01/20              |          |       |   | \$382       | .19 |
| 02/03/2020       | Interest    | 369674AH9 | GENERAL ELEC CR UN CINCINATI<br>OHIO SH CTF ACT/365 MONTHLY<br>3.000% 06/29/21 B/E DTD 06/29/18<br>RD 01/17 PD 02/01/20            |          |       |   | \$636       | .99 |

## 4 - Export

The information can be printed or exported using the Quick Links on the top right side of the grid.

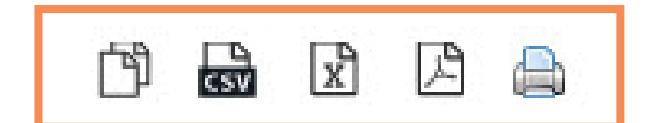

# e Connect Direct

(800) 967-9052 • <u>support@eConnectDirect.com</u> • <u>www.eConnectDirect.com</u>

For institutional investors only, not intended for the investing public. © 2020 Multi-Bank Securities, Inc. All Rights Reserved. Member of FINRA & SIPC; MSRB Registered. HowToViewActivities\_SA.pdf 02.11.20